## HP Photosmart 380 Series Referenzhandbuch

## Deutsch

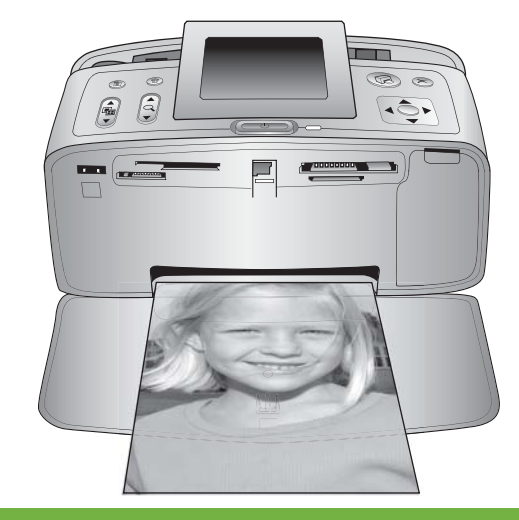

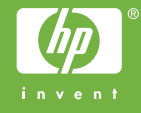

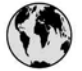

### www.hp.com/support

Support for the following countries/regions is available at www.hp.com/support: Austria, Belgium, Central America & The Caribbean, Denmark, Spain, France, Germany, Ireland, Italy, Luxembourg, Netherlands, Norway, Portugal, Finland, Sweden, Switzerland, and the United Kingdom.

| 61 56 45 43                                | الجزائر                            | 한국                                          | 1588-3003                          |
|--------------------------------------------|------------------------------------|---------------------------------------------|------------------------------------|
| Argentina (Buenos Aires)                   | 54-11-4708-1600                    | Malaysia                                    | 1800 805 405                       |
| Argentina<br>Australia                     | 0-800-555-5000<br>1300 721 147     | Mexico (Mexico City)<br>Mexico              | 55-5258-9922<br>01-800-472-68368   |
| Australia (out-of-warranty)                | 1902 910 910                       | 22 404747                                   | المغرب                             |
| 800 171                                    | البحرين                            | New Zealand                                 | 0800 441 147                       |
| Brasil (Sao Paulo)                         | 55-11-4004-7751                    | Nigeria                                     | 1 3204 999                         |
| Brasil                                     | 0-800-709-7751                     | Panama                                      | 1-800-711-2884                     |
| Canada (Mississauga Area)<br>Canada        | (905) 206-4663<br>1-(800)-474-6836 | Paraguay                                    | 009 800 54 1 0006                  |
| Chile                                      | 800-360-999                        | Perú                                        | 0-800-10111                        |
| 中国                                         | 021-3881-4518                      | Philippines                                 | 2 867 3551                         |
|                                            | 800-810-3888                       | Polska                                      | 22 5666 000                        |
| Colombia (Bogota)                          | 571-606-9191                       | Puerto Rico                                 | 1-877-232-0589                     |
| Colombia                                   | 01-8000-51-4746-8368               | República Dominicana                        | 1-800-711-2884                     |
| Costa Rica                                 | 0-800-011-1046                     | România                                     | (21) 315 4442                      |
| Česká republika                            | 261 307 310                        | Россия (Москва)<br>Россия (Санкт-Петербург) | 095 7973520<br>812 3467997         |
| Ecuador (Andinatel)                        | 1-999-119 🕾<br>800-711-2884        | 800 897 1444                                | السعودية                           |
| Ecuador (Pacifitel)                        | 1-800-225-528 🕾                    | Singapore                                   | 6 272 5300                         |
| 2 532 5222                                 | مصر                                | Slovakia                                    | 2 50222444                         |
| El Salvador                                | 800-6160                           | South Africa (International)                | + 27 11 2589301                    |
| Ελλάδα (από το εξωτερικό) + 30 210 6073603 | South Africa (RSA)                 | 086 0001030                                 |                                    |
| Ελλάδα (εντός Ελλάδας)                     | 801 11 22 55 47                    | Rest Of West Africa                         | + 351 213 17 63 80                 |
| Ελλαόα (από Κυπρό)                         | 800 9 2049                         | 臺灣                                          | 02-8722-8000                       |
| Guatemala                                  | 1-800-711-2884                     | ไทย                                         | +66 (2) 353 9000                   |
| 香港特別行政區                                    | 2802 4098                          | 71 89 12 22                                 | تونس                               |
| Magyarország                               | 1 382 1111                         | Trinidad & Tobago                           | 1-800-711-2884                     |
| India                                      | 1 600 44 7737                      | Türkiye                                     | 90 216 444 71 71                   |
| Indonesia                                  | +62 (21) 350 3408                  | Україна                                     | (380 44) 4903520                   |
| (0) 9 830 4848                             | ישראל                              | 800 4520                                    | الامارات العربية المتحدة           |
| Jamaica                                    | 1-800-711-2884                     | United States                               | 1-800-474-6836                     |
| 日本                                         | 0570-000511                        | Uruguay                                     | 0004-054-177                       |
| 日本 (携帯電話の場合)                               | 03-3335-9800                       | Venezuela (Caracas)<br>Venezuela            | 58-212-278-8666<br>0-800-474-68368 |
|                                            |                                    | Việt Nam                                    | +84 88234530                       |

#### **Copyrights und Marken**

© Copyright 2005 Hewlett-Packard Development Company, L.P. Die Informationen in diesem Dokument können ohne vorherige Ankündigung geändert werden. Reproduktion, Anpassung oder Übersetzung nur nach vorheriger, schriftlicher Genehmigung und nur im Rahmen der geltenden Copyright-Bestimmungen.

#### Hinweis

Für HP Produkte und Dienste gelten nur die Gewährleistungen, die in den ausdrücklichen Gewährleistungserklärungen des jeweiligen Produkts bzw. Dienstes aufgeführt sind. Aus dem vorliegenden Dokument sind keine weiter reichenden Gewährleistungen abzuleiten. HP haftet nicht für technische oder redaktionelle Fehler oder Auslassungen in diesem Dokument.

Die Hewlett-Packard Development Company übernimmt keine Haftung für zufällige oder Folgeschäden, die im Zusammenhang mit/aus der Bereitstellung, Leistung oder Verwendung dieses Dokuments und der darin beschriebenen Software entstehen.

#### Marken

HP, das HP Logo und Photosmart sind Eigentum von Hewlett-Packard Development Company, L.P. Das Secure Digital-Logo ist eine Marke der SD Association. Microsoft und Windows sind eingetragene Marken der Microsoft Corporation.

CompactFlash, CF und das CF Logo sind Marken der CompactFlash Association (CFA).

Memory Stick, Memory Stick Duo, Memory Stick PRO und Memory Stick PRO Duo sind Marken oder eingetragene Marken der Sony Corporation.

MultiMediaCard ist eine Marke der Infineon Technologies AG of Germany, die für die MMCA (MultiMediaCard Association) lizenziert ist.

xD-Picture Card ist eine Marke von Fuji Photo Film Co., Ltd., Toshiba Corporation und Olympus Optical Co., Ltd. Mac, das Mac-Logo und Macintosh sind eingetragene Marken von Apple Computer, Inc.

Die Bluetooth Schriftzüge und Logos sind Eigentum von Bluetooth SIG, Inc. Die Verwendung dieser Marken durch Hewlett-Packard Company ist lizenziert.

PictBridge und das PictBridge-Logo sind Marken der Camera & Imaging Products Association (CIPA).

Andere Marken und die zugehörigen Produkte sind Marken oder eingetragene Marken der jeweiligen Eigentümer.

Die in den Drucker integrierte Software basiert teilweise auf der Arbeit der Independent JPEG Group. Die Copyrights bestimmter Fotos in diesem Dokument liegen bei den ursprünglichen Eigentümern.

#### Modell-Identifikationsnummer: VCVRA-0508

Für Ihr Produkt wurde aus rechtlichen Gründen eine Modell-Identifikationsnummer vergeben. Die Modell-Identifikationsnummer Ihres Produkts lautet VCVRA-0508. Verwechseln Sie diese Nummer nicht mit dem Marketing-Namen (HP Photosmart 380 series Drucker) oder mit der Produktnummer (Q6387A).

#### Sicherheitshinweise

Beachten Sie bei der Verwendung dieses Produkts stets die Sicherheitshinweise, um Verletzungen durch Feuer oder Stromschlag zu vermeiden.

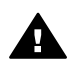

Warnung Setzen Sie dieses Produkt weder Regen noch Feuchtigkeit aus, um Feuer oder Stromschläge zu vermeiden.

- Machen Sie sich mit den mit dem Drucker gelieferten Einrichtungsanweisungen vertraut.
- Verbinden Sie dieses Gerät nur mit einer geerdeten Netzsteckdose. Wenn Sie sich nicht sicher sind, ob die Netzsteckdose geerdet ist, fragen Sie einen qualifizierten Elektriker.
- Beachten Sie alle am Produkt
   angebrachten Warnhinweise
   und Anweisungen.
- Ziehen Sie das Netzkabel ab, bevor Sie dieses Produkt reinigen.

- Installieren und verwenden Sie dieses Produkt nicht in der Nähe von Wasser bzw. wenn Sie durchnässt sind.
- Installieren Sie dieses Produkt sicher auf einer stabilen Oberfläche.
- Installieren Sie das Produkt an einem geschützten Ort, an dem niemand auf das Netzkabel treten bzw. darüber stolpern kann. Außerdem muss sichergestellt sein, dass das Netzkabel vor Beschädigungen geschützt ist.
- Funktioniert das Produkt nicht normal, lesen Sie die Anweisungen zur Fehlerbehebung in der Online-Hilfe zum HP Photosmart-Drucker.
- Dieses Gerät enthält keine vom Benutzer zu wartenden Teile. Überlassen Sie Wartungsarbeiten qualifiziertem Wartungspersonal.
- Verwenden Sie das Produkt nur in gut belüfteten Bereichen.

#### Umweltverträglichkeitserklärung

Hewlett-Packard stellt hochwertige und umweltverträgliche Produkte her.

#### Umweltschutz

Dieser Drucker verfügt über verschiedene Attribute zur Minimierung der Auswirkungen auf die Umwelt. Weitere Informationen finden Sie auf der HP Website zum Umweltschutz unter www.hp.com/hpinfo/ globalcitizenship/environment/.

#### Ozonabgabe

Dieses Produkt erzeugt keine nennenswerten Mengen an Ozon (O<sub>3</sub>).

#### Papierverbrauch

Dieser Drucker ist für die Verwendung von Recyclingpapier gemäß DIN 19309 geeignet.

#### Kunststoffe

Kunststoffteile mit einem Gewicht von mehr als 24 g (0,88 Unzen) sind gemäß internationaler Standards gekennzeichnet, um die Identifizierung im Zuge der Entsorgung zu erleichtern.

#### Datenblätter zur Materialsicherheit

Datenblätter zur Materialsicherheit (Material Safety Data Sheets, MSDS) können von der HP Website unter www.hp.com/go/msds abgerufen werden. Kunden ohne Internet-Zugang können sich an die HP Kundenbetreuung wenden.

#### **Recycling-Programm**

HP bietet in vielen Ländern immer mehr Programme zur Rückgabe und zum Recycling von Produkten an und geht weltweit Partnerschaften mit den größten Recycling-Zentren für Elektronik ein. HP schont durch den Wiederverkauf gängiger Produkte Ressourcen.

Dieses HP Produkt enthält Blei in Lötverbindungen, das einer speziellen Entsorgung bedarf.

Wichtige Recycling-Informationen für Kunden in der EU: Bei Ende seiner Lebensdauer muss dieses Produkt aus Umweltschutzgründen gemäß den gesetzlichen Bestimmungen entsorgt werden. Das Symbol weiter unten bedeutet, dass dieses Produkt nicht als normaler Restmüll entsorgt werden darf. Bitte geben Sie das Produkt zum Recycling bzw. zur Entsorgung an der Ihnen nächstgelegenen zuständigen Sammelstelle ab. Weitere allgemeine Informationen zur Rückgabe und zum Recycling von HP Produkten finden Sie auf folgender Website: www.hp.com/hpinfo/globalcitizenship/ environment/recycle/index.html.

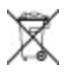

## Inhalt

| 1 | Willkommen                                             | 3  |
|---|--------------------------------------------------------|----|
|   | Weitere Informationen                                  | 3  |
|   | Lieferumfang                                           | 3  |
|   | Druckerübersicht                                       | 4  |
|   | Verfügbares Zubehör                                    | 8  |
|   | Druckermenü                                            | 9  |
|   | Papierinformationen                                    | 12 |
|   | Informationen zu Druckpatronen                         | 13 |
| 2 | Drucken mit Ihrem neuen Drucker                        | 17 |
|   | Kürzübersicht                                          | 17 |
|   | Drucken ohne Computer                                  |    |
|   | Verwenden von Speicherkarten                           |    |
|   | Unterstützte Dateiformate                              |    |
|   | Einsetzen von Speicherkarten                           | 19 |
|   | Auswählen von Fotos                                    |    |
|   | Drucken ausgewählter Fotos                             |    |
|   | Optimieren von Fotos                                   | 21 |
|   | Ändern der Druckervoreinstellungen                     |    |
|   | Verbindungsmöglichkeiten                               |    |
|   | Herstellen einer Verbindung zu anderen Geräten         |    |
|   | Verbinden über HP Instant Share                        |    |
| 3 | Installieren der Software                              |    |
| 4 | Support und Gewährleistung                             |    |
|   | HP Kundenbetreuung – Rufnummern                        |    |
|   | Anrufen beim HP Support                                |    |
|   | Reparaturservice mit Einsenden an HP (nur Nordamerika) |    |
|   | Weitere Gewährleistungsoptionen                        |    |
|   | Beschränkte Gewährleistung                             |    |
| 5 | Spezifikationen                                        |    |
| - | Systemanforderungen                                    |    |
|   | Druckerspezifikationen                                 |    |
|   |                                                        |    |

## 1 Willkommen

Danke, dass Sie sich für einen HP Photosmart 380 series Drucker entschieden haben! Mit Ihrem neuen, kompakten Fotodrucker können Sie mit oder ohne Computer sehr einfach wunderschöne Fotos drucken.

## Weitere Informationen

Im Lieferumfang Ihres neuen Druckers ist folgende Dokumentation enthalten:

- Setup-Poster: Der HP Photosmart 380 series Drucker wird mit Einrichtungsanweisungen geliefert, die das Einrichten des Druckers und das Installieren der Druckersoftware erläutern.
- **Benutzerhandbuch**: Im *HP Photosmart 380 series Benutzerhandbuch* werden die grundlegenden Druckerfunktionen beschrieben. Außerdem erfahren Sie hier, wie Sie den Drucker ohne Computer verwenden und wie Sie Hardwareprobleme beheben. Dieses Handbuch ist auch als Online-Version auf der *Benutzerhandbuch-CD* enthalten.
- **Referenzhandbuch**: Das *HP Photosmart 380 series Referenzhandbuch* ist das Handbuch, in dem Sie gerade lesen. Hier finden Sie grundlegende Informationen zum Drucker, einschließlich Hinweise zum Einrichten, zum Betrieb, zum technischen Support und zur Gewährleistung. Ausführliche Informationen finden Sie im Benutzerhandbuch.
- Hilfe zum HP Photosmart-Drucker: Die Online-Hilfe zum HP Photosmart-Drucker erläutert die Verwendung des Druckers mit einem Computer und enthält außerdem Informationen zum Beheben von Softwareproblemen.

Wenn Sie die HP Photosmart-Druckersoftware auf Ihrem Computer installiert haben (siehe weitere Informationen unter Installieren der Software), können Sie die Online-Hilfe zum Drucker anzeigen:

- Windows-PC: Wählen Sie im Menü Start die Optionen Programme (Windows XP: Alle Programme) > HP > Photosmart 330, 380 Series > Photosmart Hilfe aus.
- Macintosh: W\u00e4hlen Sie im Finder die Option Hilfe > Mac Hilfe und anschlie
  ßend die Option Bibliothek > HP Photosmart-Druckerhilfe f\u00fcr Macintosh aus.

## Lieferumfang

Im Lieferumfang des Druckers ist Folgendes enthalten:

- HP Photosmart 380 series Drucker
- HP Photosmart 380 series Setup-Poster
- HP Photosmart 380 series Referenzhandbuch
- HP Photosmart 380 series CD mit der Druckersoftware (in einigen Ländern/ Regionen werden u. U. mehrere CDs geliefert)
- Benutzerhandbuch-CD
- Musterseiten für Fotopapier und Indexkarten
- Eine dreifarbige HP Druckpatrone
- Ein Netzteil (das Aussehen kann variieren möglicherweise wird auch ein zweites Netzkabel mitgeliefert)

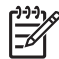

Hinweis Der Lieferumfang variiert je nach Land/Region.

## Druckerübersicht

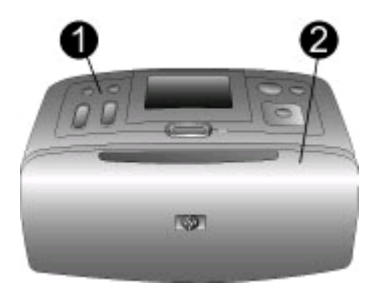

#### Vorderseite des Druckers

- 1 Bedienfeld: Von hier aus steuern Sie die Grundfunktionen des Druckers.
- 2 **Ausgabefach (geschlossen)**: Öffnen Sie dieses Fach, wenn Sie drucken, eine Speicherkarte einsetzen, eine kompatible Digitalkamera bzw. einen HP iPod anschließen oder auf die Druckpatronen zugreifen möchten.

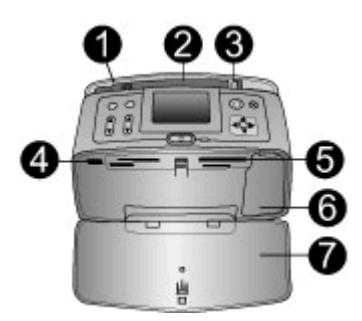

#### Vorderseite des Druckers innen

- 1 **Zufuhrfach**: Legen Sie hier Papier ein.
- 2 Papierfachverlängerung: Ziehen Sie diese Verlängerung heraus, damit das Papier aufliegt.
- 3 **Seitliche Papierführung**: Verschieben Sie diese Führung je nach Papierbreite, damit das Papier korrekt positioniert wird.
- 4 **Kamera-Anschluss**: Verbinden Sie mit diesem Anschluss eine PictBridge-Digitalkamera, den optionalen HP Bluetooth Funk-Druckeradapter oder einen HP iPod.
- 5 **Speicherkartensteckplätze**: Setzen Sie in diese Steckplätze jeweils eine Speicherkarte ein. Siehe hierzu Verwenden von Speicherkarten.
- 6 **Zugangsklappe zu den Druckpatronen**: Öffnen Sie diese Klappe, wenn Sie eine Druckpatrone einsetzen oder entfernen möchten. Siehe hierzu Informationen zu Druckpatronen.
- 7 Ausgabefach (offen): Der Drucker legt hier gedruckte Fotos ab.

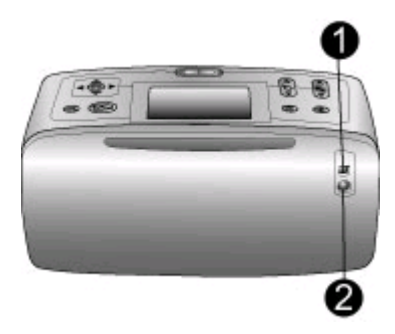

#### Rückseite des Druckers

- 1 **USB-Anschluss**: Verwenden Sie diesen Anschluss, um den Drucker mit einem Computer oder mit einer HP Digitalkamera zu verbinden, die direktes Drucken unterstützt.
- 2 Netzkabelanschluss: Schließen Sie hier das Netzkabel an.

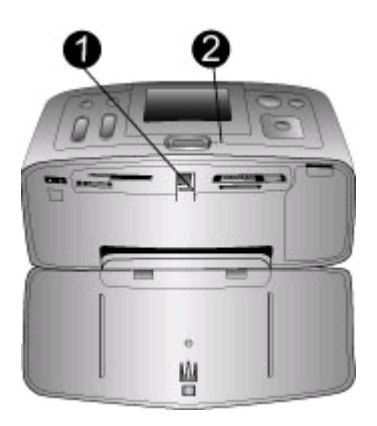

#### Anzeigeleuchten

- 1 **Speicherkarten-LED**: Die LED leuchtet permanent grün, wenn eine Speicherkarte in den Drucker eingesetzt oder aus diesem entfernt werden kann. Sie blinkt grün, wenn auf die Speicherkarte zugegriffen wird.
- 2 **Netz-LED**: Diese LED leuchtet permanent grün, wenn der Drucker eingeschaltet ist. Sie blinkt grün, wenn der Drucker beschäftigt ist, und rot, wenn ein Benutzereingriff erforderlich ist.

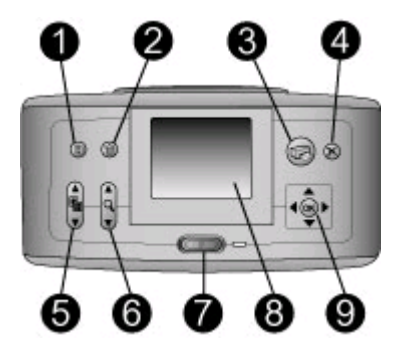

#### Bedienfeld

- 1 Menü: Drücken Sie diese Taste, um auf das Druckermenü zuzugreifen.
- 2 **Löschen**: Drücken Sie diese Taste, um die zurzeit ausgewählten Fotos von einer Speicherkarte zu löschen.
- 3 **Drucken**: Drücken Sie diese Taste, um ausgewählte Fotos von einer Speicherkarte zu drucken.
- 4 **Abbrechen**: Drücken Sie diese Taste, um die Auswahl von Fotos aufzuheben, um ein Menü zu verlassen oder um eine Aktion abzubrechen.
- 5 **Layout**: Blättern Sie mit Hilfe der Pfeiltasten durch die Layoutoptionen. Drücken Sie die Taste OK, um ein Layout auszuwählen.
- 6 **Zoom**: Erhöhen oder reduzieren Sie den Zoom-Faktor mit Hilfe der Pfeiltasten.
- 7 Netzschalter: Drücken Sie diesen Schalter, um den Drucker ein- oder auszuschalten.
- 8 Druckeranzeige: Hier können Sie Fotos und das Menü anzeigen.
- 9 Tasten zur Fotoauswahl: Blättern Sie mit Hilfe der Pfeiltasten durch die Fotos auf einer Speicherkarte oder durch die Optionen der Menüs. Drücken Sie die Taste OK, um ein Foto, ein Menü oder eine Menüoption auszuwählen.

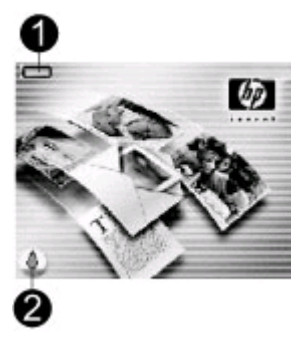

#### Leerlaufanzeige

1 **Anzeige für den Ladezustand der Batterie**: Zeigt den Ladezustand der internen HP Photosmart-Batterie (sofern vorhanden) an.

Ein vollständig gefülltes Batteriesymbol bedeutet, dass die Batterie vollständig aufgeladen ist. Bei Verwendung der Batterie zeigt das Batteriesymbol den ungefähren Ladezustand im Vergleich zur vollständigen Ladung an.

Ein Blitzsymbol über dem Batteriesymbol zeigt an, dass ein Netzteil angeschlossen ist und die Batterie aufgeladen wird. Wenn die Batterie vollständig aufgeladen ist, wird ein Steckdosensymbol angezeigt. Dies bedeutet, dass Sie auf Wunsch den Netzstecker ziehen und den Drucker im Batteriebetrieb verwenden können.

Weitere Informationen zur Batterie finden Sie in den Anweisungen, die zusammen mit der Batterie geliefert werden.

2 Tintenfüllstandsanzeige: Zeigt den Tintenfüllstand der Druckpatrone an.

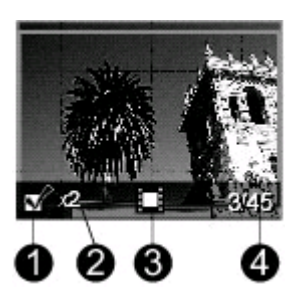

#### Anzeige zur Fotoauswahl

- 1 Auswahlfeld: Enthält ein Häkchen, wenn das Foto ausgewählt wurde.
- 2 **Kopien**: Zeigt die Anzahl der Kopien an, die von diesem Foto gedruckt werden sollen.
- 3 **Videoclip**: Dieses Symbol erscheint nur, wenn ein Videoclip auf der Druckeranzeige angezeigt wird.
- 4 **Indexnummer**: Zeigt die Indexnummer des aktuellen Fotos sowie die Gesamtanzahl der Fotos auf der eingesetzten Speicherkarte an.

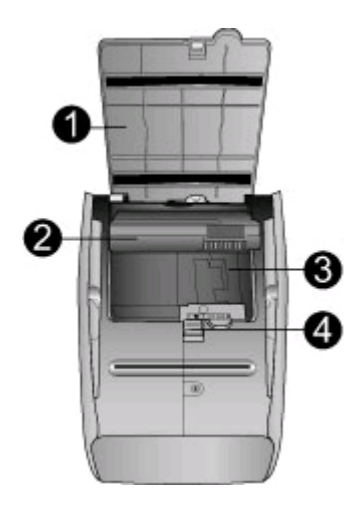

#### Fach für interne Batterie

- 1 **Abdeckung des Batteriefachs**: Öffnen Sie diese Abdeckung auf der Druckerunterseite, um die optionale interne HP Photosmart-Batterie einzusetzen.
- 2 **Interne HP Photosmart-Batterie**: Mit einer voll aufgeladenen Batterie können Sie rund 75 Fotos drucken. Diese Batterie ist separat erhältlich.
- 3 **Fach für interne Batterie**: Setzen Sie die optionale interne HP Photosmart-Batterie hier ein.
- 4 Schieber für Batteriefach: Bewegen Sie diesen Schieber, um die Batteriefachabdeckung zu öffnen.

## Verfügbares Zubehör

Für den HP Photosmart 380 series Drucker stehen verschiedene Zubehörkomponenten zur Verfügung, mit denen Sie die Mobilität des Geräts steigern können. Das Erscheinungsbild des Zubehörs kann von der folgenden Darstellung abweichen.

| Name des Zubehörs              | Beschreibung                                                                                |
|--------------------------------|---------------------------------------------------------------------------------------------|
|                                | Mit der internen HP Photosmart-Batterie<br>können Sie den Drucker auch<br>unterwegs nutzen. |
| Interne HP Photosmart-Batterie |                                                                                             |

| (Fortsetzung)                                                                                                  |                                                                                                    |
|----------------------------------------------------------------------------------------------------|----------------------------------------------------------------------------------------------------|
| Name des Zubehörs                                                                                              | Beschreibung                                                                                                    |
| HP Photosmart-Auto-Adapter                                                                                     | Der HP Photosmart-Auto-Adapter<br>ermöglicht den Betrieb des Druckers<br>und das Aufladen der optionalen, in den<br>Drucker eingesetzten internen<br>HP Photosmart-Batterie in Ihrem Auto. |
| HP Photosmart-Tasche für                                                                                       | In der leichten und strapazierfähigen<br>HP Photosmart-Tasche für<br>Kompaktdrucker können Sie alles<br>transportieren, was Sie für den<br>problemlosen Druck unterwegs<br>benötigen.      |
| Kompaktdrucker                                                                                                 |                                                                                                    |
| The second second second second second second second second second second second second second second second s | Der HP Bluetooth <sup>®</sup> Funk-Druckeradapter<br>wird mit dem Kamera-Anschluss auf der<br>Druckervorderseite verbunden und<br>ermöglicht die Nutzung der Bluetooth                     |
| HP Bluetooth <sup>®</sup> Funk-Druckeradapter                                                                  | Funktechnologie zum Drucken.                                                                                                    |

## Druckermenü

Drücken Sie im Bedienfeld des Druckers die Taste Menü, um auf das Druckermenü zuzugreifen.

#### So navigieren Sie im Druckermenü:

- Drücken Sie die Taste Fotos auswählen ▲ oder ▼, um durch die angezeigten Menüoptionen zu blättern. Nicht verfügbare Menüoptionen sind abgeblendet.
- Drücken Sie die Taste OK, um ein Menü zu öffnen oder um eine Option auszuwählen.
- Drücken Sie die Taste Abbrechen, um das aktuelle Menü zu verlassen.

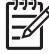

**Hinweis** Sie können nicht auf das Druckermenü zugreifen, während Fotos in der 9-fach-Ansicht auf der Druckeranzeige angezeigt werden. Drücken Sie die Taste Zoom <u>i</u>, um diesen Ansichtsmodus zu beenden und zur Anzeige eines Fotos zurückzukehren, bevor Sie die Taste Menü drücken.

#### Struktur des Druckermenüs

- Druckoptionen
  - Alle drucken: Drucken aller Fotos von der Speicherkarte, die im Drucker eingesetzt ist.
  - Video-Action-Drucke: Drucken von neun Einzelbildern aus einem Videoclip.

- Druckbereich: Treffen Sie unter Bereichsanfang auswählen und Bereichsende auswählen die gewünschte Auswahl.
- Indexseite drucken: Drucken einer Indexseite von allen Fotos auf der in den Drucker eingesetzten Speicherkarte.
- Panoramafotos: Einstellen des Panoramadrucks auf Ein oder Aus (Standard). Wählen Sie Ein aus, um alle ausgewählten Fotos im Seitenverhältnis 3:1 zu drucken. Legen Sie vor dem Drucken Papier im Format 10 x 30 cm ein. Wenn ein Foto ausgewählt wird, zeigt ein grüner Zuschneiderahmen den zu druckenden Bereich des jeweiligen Bilds an. Die weiteren Optionen im Menü "Druckoptionen" werden deaktiviert, wenn diese Option aktiviert ist. Wählen Sie Aus aus, um Fotos mit dem üblichen Seitenverhältnis von 3:2 zu drucken. Der Panoramamodus wird nicht unterstützt, wenn Sie direkt von einer PictBridge-Kamera aus drucken, die über ein USB-Kabel angeschlossen ist.
- Fotoaufkleber: Einstellen des Drucks von Fotoaufklebern auf Ein oder Aus (Standard). Wählen Sie Ein aus, um 16 Fotos pro Seite zu drucken. Legen Sie auf Wunsch spezielles Etikettenpapier ein. Die weiteren Optionen im Menü "Druckoptionen" werden deaktiviert, wenn diese Option aktiviert ist. Wählen Sie Aus aus, um beim Drucken eine der üblichen Layoutoptionen zu verwenden.
- Passfotos drucken: Einstellen des Passfotodrucks auf Ein oder Aus (Standard). Formatauswahl: Im Passfotomodus werden alle ausgewählten Fotos im ausgewählten Passfotoformat gedruckt. Für jedes ausgewählte Foto wird eine separate Seite gedruckt. Jede Druckseite enthält die Anzahl an Fotos, die beim ausgewählten Format auf die jeweilige Seite passen. Die weiteren Optionen im Menü "Druckoptionen" werden deaktiviert, wenn diese Option aktiviert ist.
- Bearbeiten
  - Rote Augen entfernen: W\u00e4hlen Sie diese Funktion aus, um rote Augen aus Ihren Fotos zu entfernen.
  - Foto drehen: Drücken Sie die Taste , um das Foto um 90° im Uhrzeigersinn zu drehen. Drücken Sie die Taste , um das Foto um 90° gegen den Uhrzeigersinn zu drehen.
  - Fotohelligkeit: Wählen Sie einen Wert zwischen -3 und +3 aus. Beim Standardwert 0 erfolgt keine Änderung.
  - Rahmen hinzufügen: Treffen Sie eine Auswahl unter Muster auswählen und Farbe auswählen.
  - Farbeffekt hinzufügen: Wählen Sie einen der folgenden Farbeffekte aus: Schwarzweiß, Sepia, Antik oder Keine Änderung (Standard).
- Tools
  - Instant Share: Gemeinsames Nutzen von Fotos auf einer eingesetzten Speicherkarte mit Familienangehörigen und Freunden. Der Drucker muss mit einem Computer und der Computer mit dem Internet verbunden sein. Außerdem muss die Druckersoftware auf dem Computer installiert sein.
  - 9-fach-Ansicht: Anzeigen der Fotos auf der eingesetzten Speicherkarte in einer 9-fach-Ansicht.
  - Diashow: Anzeigen der Fotos auf der eingesetzten Speicherkarte in Form einer Diashow. Drücken Sie die Taste Abbrechen, um die Diashow zu stoppen.

- Druckqualität: Bei der Einstellung Normal wird weniger Tinte verbraucht als bei der Einstellung Optimal (Standard). Die Einstellung wird nur auf den aktuellen Druckauftrag angewendet. Danach wird die Einstellung automatisch auf Optimal zurückgesetzt.
- Beispielseite drucken: Drucken einer Beispielseite. Dies erweist sich als hilfreich, wenn die Druckqualität des Druckers geprüft werden soll.
- Testseite drucken: Drucken einer Testseite, die die Daten zum Drucker enthält. Dies erleichtert die Lösung von Problemen.
- Druckpatr. reinigen: Reinigen der Druckpatrone. Nach der Reinigung werden Sie gefragt, ob eine zweite Reinigungsstufe durchgeführt werden soll. (Wählen Sie Ja oder Nein aus.) Bei Auswahl von Ja wird eine weitere Reinigungsstufe durchgeführt. Danach werden Sie gefragt, ob eine dritte Reinigungsstufe durchgeführt werden soll. (Wählen Sie Ja oder Nein aus.)
- Druckpatr. ausrichten: Ausrichten der Druckpatrone.

#### Bluetooth

- Geräteadresse: Einige Geräte mit Bluetooth Funktechnologie erfordern die Eingabe der Adresse des Geräts, das erkannt werden soll. Mit dieser Menüoption wird die Geräteadresse angezeigt.
- Gerätename: Sie können für den Drucker einen Gerätenamen auswählen, der auf anderen Geräten mit Bluetooth Funktechnologie angezeigt wird, wenn diese versuchen, den Drucker zu erkennen.
- Schlüssel: Sie können dem Drucker einen numerischen Bluetooth Schlüssel zuordnen. Der Standardschlüssel lautet 0000. Wenn die Sicherheitsstufe auf Hoch (siehe "Sicherheitsstufe" weiter unten in dieser Tabelle) eingestellt ist, müssen Benutzer von Geräten mit Bluetooth Funktechnologie vor dem Drucken diesen Schlüssel eingeben.
- Sichtbarkeit: Sie können den Bluetooth f\u00e4higen Drucker f\u00fcr andere Ger\u00e4te mit Bluetooth Funktechnologie sichtbar oder unsichtbar machen, indem Sie diese Sichtbarkeitsoption \u00e4ndern. W\u00e4hlen Sie dazu "Verf\u00fcgbar f\u00fcr alle" oder "Nicht verf\u00fcgbar" aus. Bei Auswahl von Nicht verf\u00fcgbar k\u00f6nnen nur Ger\u00e4te auf dem Drucker drucken, auf denen die Ger\u00e4teadresse bekannt ist.
- Sicherheitsstufe: Wählen Sie Gering (Standard) oder Hoch aus. Bei der Einstellung Gering müssen die Anwender anderer Geräte mit Bluetooth Funktechnologie den Schlüssel des Druckers nicht eingeben. Bei der Einstellung Hoch müssen die Anwender anderer Geräte mit Bluetooth Funktechnologie den Schlüssel des Druckers eingeben.
- Bluetooth Optionen zurücksetzen: Wählen Sie Ja oder Nein (Standard) aus, um die Bluetooth Optionen auf ihre werkseitigen Standardeinstellungen zurückzusetzen.

#### • Hilfe

- Drucktipps I: Informationen zu den Funktionen zur automatischen Bildverbesserung durch den Drucker.
- Drucktipps II: Informationen zum Erzielen der bestmöglichen Ausdrucke.
- Panoramafotos: Informationen zum Drucken von Panoramafotos.
- Fotoaufkleber: Informationen zum Drucken von Fotoaufklebern.
- Speicherkarten: Informationen zur Verwendung von Speicherkarten.
- Druckpatronen: Informationen zur Verwendung von Druckpatronen.
- Einlegen von Papier: Informationen zum Einlegen von Papier.
- **Papierstaus**: Informationen zum Beseitigen von Papierstaus.

- PictBridge-Kameras: Informationen zur Verwendung von PictBridge-Kameras in Verbindung mit dem Drucker.
- Reisen mit dem Drucker: Tipps zur Verwendung des Druckers auf Reisen.
- Unterstützung: Informationen zum Erhalten von Hilfe für Ihren Drucker.
- Voreinstellungen
  - SmartFocus: W\u00e4hlen Sie Ein (Standard) oder Aus aus. Mit dieser Einstellung werden verschwommene Fotos verbessert.
  - Adaptive Beleuchtung: Wählen Sie Ein (Standard) oder Aus aus. Mit dieser Einstellung werden Beleuchtung und Kontrast verbessert.
  - Rote-Augen-Automatik: Entfernen roter Augen.
  - Datum/Zeit: Versehen der gedruckten Fotos mit einem Datum-/Zeitstempel.
     Wählen Sie Datum/Zeit, Nur Datum oder Aus (Standard) aus.
  - Farbraum: Auswählen eines Farbraums. Wählen Sie Adobe RGB, sRGB oder Automatische Auswahl (Standard) aus. Bei Verwendung der Standardoption Automatische Auswahl verwendet der Drucker den Farbraum Adobe RGB (sofern verfügbar). Ist die Option "Adobe RGB" nicht verfügbar, verwendet der Drucker die Option "sRGB".
  - Randlos: Einstellen des randlosen Drucks auf Ein (Standard) oder Aus.
     Wenn der randlose Druck deaktiviert ist, werden alle Seiten mit einem schmalen weißen Rand an den Außenkanten des Papiers gedruckt.
  - Nach dem Drucken: Festlegen, ob die Auswahl ausgewählter Fotos nach dem Drucken aufgehoben wird: Immer (Standard), Niemals oder Fragen.
  - Passfotomodus: Einstellen des Passfotomodus auf Ein oder Aus (Standard). Formatauswahl: Im Passfotomodus werden alle ausgewählten Fotos im ausgewählten Passfotoformat gedruckt. Für jedes ausgewählte Foto wird eine separate Seite gedruckt. Jede Druckseite enthält die Anzahl an Fotos, die beim ausgewählten Format auf die jeweilige Seite passen.
  - Animationsvorschau: Einstellen der Animationsvorschau auf Ein (Standard) oder Aus. Wählen Sie die Einstellung Aus aus, um die Animationen auf der Druckeranzeige zu umgehen.
  - Videoverbesserungen: Einstellen der Videoverbesserungen auf Ein oder Aus (Standard).
  - Standardeinstellungen wiederherstellen: Wiederherstellen der Standardeinstellungen: Ja oder Nein. Bei Auswahl von Ja werden die ursprünglichen werkseitigen Standardeinstellungen wiederhergestellt.
  - Sprache: Wechseln der Sprache oder der Einstellung f
    ür Land/Region. Treffen Sie eine Auswahl unter Sprache auswählen und Land/Region auswählen.

## Papierinformationen

Sie können auf Fotopapier, Normalpapier oder Indexkarten drucken. Der Drucker unterstützt folgende Papiertypen und Formate:

| Тур        | Format                                        | Zweck             |
|------------|-----------------------------------------------|-------------------|
| Fotopapier | 10 x 15 cm mit/ohne<br>1,25 cm Abreißstreifen | Drucken von Fotos |

| (Fortsetzung)      |                                                |                                                                |
|--------------------|------------------------------------------------|----------------------------------------------------------------|
| Indexkarten        | 10 x 15 cm                                     | Drucken von Entwürfen,<br>Ausrichtungsseiten und<br>Testseiten |
| Hagaki-Karten      | 100 x 140 mm                                   | Drucken von Fotos                                              |
| A6-Karten          | 105 x 148 mm                                   | Drucken von Fotos                                              |
| Karten im Format L | 90 x 127 mm mit/ohne<br>12,5 mm Abreißstreifen | Drucken von Fotos                                              |

#### Legen Sie Papier ein.

| Papiertyp                                                                   | Informationen zum<br>Einlegen                                                                                                    |                                                                                        |
|-----------------------------------------------------------------------------|----------------------------------------------------------------------------------------------------|----------------------------------------------------------------------------------------|
| 10 x 15 cm Fotopapier<br>Indexkarten<br>Karten im Format L<br>Hagaki-Karten | <ol> <li>Öffnen Sie das Zufuhr-<br/>fach und ziehen Sie die<br/>Papierfachverlänge-<br/>rung heraus.</li> <li>Legen Sie bis zu 20<br/>Blatt Papier ein. Die<br/>Druckseite/glänzende<br/>Seite muss zu Ihnen<br/>weisen. Drücken Sie<br/>das Papier beim<br/>Einlegen bis zum<br/>Anschlag nach unten.<br/>Wenn Sie Papier mit<br/>Abreißstreifen<br/>verwenden, legen Sie<br/>dieses so ein, dass der<br/>Abreißstreifen zuletzt<br/>eingezogen wird.</li> <li>Passen Sie die<br/>seitliche Papierführung<br/>so an, dass diese am<br/>Papier anliegt, ohne es<br/>zu knicken.</li> <li>Öffnen Sie das Aus-<br/>gabefach, um den<br/>Druck vorzubereiten.</li> </ol> | 1       Zufuhrfach         2       Seitliche Papierführung         3       Ausgabefach |

## Informationen zu Druckpatronen

HP bietet verschiedene Arten von Druckpatronen an, so dass Sie stets die optimale Druckpatrone für Ihr Projekt wählen können. Auf dem Rückumschlag dieses Handbuchs finden Sie die Nummern der Druckpatronen, die Sie für diesen Drucker verwenden können. Die Nummern der verwendbaren Druckpatronen können je nach Land/Region variieren. HP Vivera-Tinten sorgen für lebensechte Fotoqualität und außerordentliche Lichtechtheit, die zusammen für langlebige brillante Farben sorgen. HP Vivera-Tinten werden nach einer speziellen Formel gefertigt und wurden wissenschaftlich auf Qualität, Reinheit und Lichtechtheit geprüft.

Für optimale Druckergebnisse empfiehlt HP die Verwendung von HP Originaldruckpatronen. HP Originaldruckpatronen wurden speziell für HP Drucker konzipiert und zertifiziert, damit Sie immer wieder problemlos herausragende Druckergebnisse erzielen.

| Zum Drucken von                    | Setzen Sie folgende Druckpatrone in<br>den Patronenwagen ein |
|------------------------------------|--------------------------------------------------------------|
| Farbfotos                          | HP Dreifarbig (7 ml)<br>HP Dreifarbig (14 ml)                |
| Schwarzweißfotos                   | Graue HP Fotodruckpatrone                                    |
| Fotos im Stil "Sepia" oder "Antik" | HP Dreifarbig (7 ml)<br>HP Dreifarbig (14 ml)                |
| Text und farbige Strichzeichnungen | HP Dreifarbig (7 ml)<br>HP Dreifarbig (14 ml)                |

#### Verwenden der optimalen Druckpatrone

Vorsicht Stellen Sie sicher, dass Sie die richtige Druckpatrone verwenden.
 HP kann die Qualität und Zuverlässigkeit von Tinte anderer Hersteller nicht gewährleisten. Eine Druckerwartung oder Reparaturen, die auf die Verwendung von Tinte anderer Hersteller zurückzuführen sind, werden nicht durch die begrenzte Gewährleistung abgedeckt.

Zum Erhalt der optimalen Druckqualität empfiehlt HP, erworbene Druckpatronen vor dem auf der Verpackung angegebenen Datum zu verwenden.

#### Einsetzen oder Austauschen der Druckpatrone

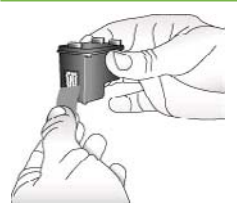

Entfernen der rosafarbenen Schutzfolie

#### Vorbereiten von Drucker und Druckpatrone

- Stellen Sie sicher, dass das Gerät eingeschaltet ist und dass Sie die Kartonteile aus dem Gerät entfernt haben.
- 2. Öffnen Sie die Zugangsklappe zu den Druckpatronen.
- 3. Ziehen Sie die rosafarbene Schutzfolie von der Druckpatrone ab.

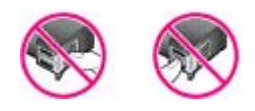

#### Hier nicht berühren

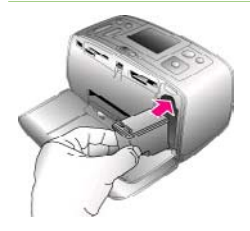

#### Setzen Sie die Druckpatrone ein

- Wenn Sie eine Druckpatrone austauschen, drücken Sie die Druckpatrone im Drucker herunter und ziehen Sie diese aus dem Patronenwagen.
- Halten Sie die Ersatzdruckpatrone so, dass das Etikett nach oben weist. Schieben Sie die Druckpatrone leicht aufwärts geneigt in den Patronenwagen, so dass die kupferfarbenen Kontakte zuerst eingesetzt werden. Schieben Sie die Druckpatrone in den Patronenwagen, bis diese einrastet.
- 3. Schließen Sie die Zugangsklappe zu den Druckpatronen.

Die Leerlaufanzeige des Druckers enthält ein Symbol für den geschätzten Tintenfüllstand der installierten Druckpatrone (100 %, 75 %, 50 %, 25 % und fast leer). Handelt es sich nicht um eine HP Originaldruckpatrone, erscheint keine Füllstandsanzeige.

Wenn Sie eine Druckpatrone installieren oder austauschen, erscheint auf der Bedienfeldanzeige die Aufforderung, Normalpapier einzulegen, damit der Drucker die Druckpatrone ausrichten kann. Auf diese Weise wird die hohe Druckqualität sichergestellt.

#### Ausrichten der Druckpatrone

- Legen Sie Normalpapier in das Zufuhrfach ein und drücken Sie die Taste OK.
- Befolgen Sie die angezeigten Anweisungen zum Ausrichten der Druckpatrone.

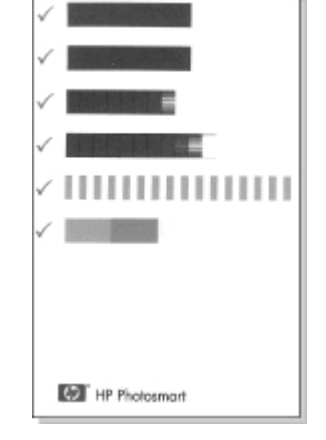

#### Wenn Sie eine Druckpatrone nicht verwenden

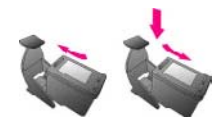

Wenn Sie eine Druckpatrone aus dem Drucker entfernen, bewahren Sie diese in der speziellen Schutzvorrichtung auf. Diese Schutzvorrichtung verhindert das Austrocknen der Tinte. Bei falscher Lagerung der Druckpatrone kann diese Fehler hervorrufen.

In einigen Ländern/Regionen ist die Schutzvorrichtung nicht im Lieferumfang des Druckers enthalten, sondern wird zusammen mit der separat erhältlichen grauen HP Fotodruckpatrone geliefert. In anderen Ländern/Regionen ist die Schutzvorrichtung im Lieferumfang des Druckers enthalten.

Wenn Sie eine Druckpatrone in die Schutzvorrichtung einsetzen möchten, schieben Sie diese leicht geneigt in die Schutzvorrichtung, bis sie einrastet.

## 2 Drucken mit Ihrem neuen Drucker

Sie können ganz einfach hochwertige Fotos für Sie sowie für Ihre Familienmitglieder und Freunde drucken. Dieser Abschnitt enthält Informationen zum schnellen Einstieg in das Drucken sowie detaillierte Informationen zum Verwenden von Speicherkarten, zum Auswählen von Fotos u. v. m.

## Kürzübersicht

Das Drucken von Fotos ist ein Kinderspiel! So gehen Sie vor.

| Einsetzen einer Druckpatrone<br>iiiiiiiiiiiiiiiiiiiiiiiiiiiiiiiiiiii | <ol> <li>Installieren Sie die Druckpatrone.<br/>Siehe hierzu Informationen zu<br/>Druckpatronen.</li> <li>Packen Sie die Druckpatrone<br/>aus und entfernen Sie die<br/>Schutzfolie. Berühren Sie<br/>weder die kupferfarbenen<br/>Druckpatronenkontakte noch<br/>die Tintendüsen.</li> <li>Öffnen Sie die Druckervorder-<br/>seite, indem Sie das<br/>Ausgabefach herausziehen.</li> <li>Öffnen Sie die Zugangsklappe<br/>zu den Druckpatronen auf der<br/>rechten Seite des Speicherkar-<br/>tensteckplatzes.</li> <li>Setzen Sie die Druckpatrone<br/>so ein, dass die kupferfarbener<br/>Kontakte nach innen zeigen.<br/>Lassen Sie die Druckpatrone<br/>einrasten.</li> <li>Legen Sie Fotopapier ein.<br/>Siehe hierzu Papierinformationen.</li> <li>Öffnen Sie das Zufuhrfach auf<br/>der Druckerrückseite.</li> <li>Legen Sie mehrere Blätter<br/>Fotopapier in das Zufuhrfach<br/>ein.</li> </ol> |
|----------------------------------------------------------------------|----------------------------------------------------------------------------------------------------|
|                                                                      | c. Passen Sie die seitliche<br>Papierführung an.                                                                                                    |

#### HP Photosmart 380 series Referenzhandbuch

#### Kapitel 2

| (Fortsetzung)                                                                  |                                                                                                    |
|--------------------------------------------------------------------------------|----------------------------------------------------------------------------------------------------|
| Insetzen einer Speicherkarte Insetzen einer Speicherkarte Insetzen eines Fotos | <ol> <li>Setzen Sie eine Speicherkarte ein,<br/>die Fotos enthält.</li> <li>Vorsicht Wenn Sie die Speicher-<br/>karte falsch einsetzen, können<br/>diese und der Drucker beschädigt<br/>werden. Weitere Informationen zu<br/>Speicherkarten finden Sie unter<br/>Verwenden von Speicherkarten.</li> <li>Drücken Sie die Taste 🗬 oder 🖡,<br/>um durch die Fotos auf der<br/>Speicherkarte zu blättern.</li> <li>Drücken Sie die Taste OK, um ein<br/>Foto zum Drucken auszuwählen. In<br/>der linken Ecke des Fotos auf der<br/>Druckeranzeige erscheint ein<br/>Häkchen.</li> <li>Weitere Informationen zum Auswählen<br/>von Fotos finden Sie unter Auswählen<br/>von Fotos.</li> </ol> |
| Schritt 3: Drucken                                                             |                                                                                                    |
|                                                                                | Drücken Sie die Taste Drucken,<br>um die ausgewählten Fotos zu<br>drucken.                                                                                                    |

## **Drucken ohne Computer**

Der HP Photosmart 380 series Drucker ermöglicht das Drucken hochwertiger Fotos ganz ohne Computer.

#### Verwenden von Speicherkarten

Wenn Sie mit Ihrer Digitalkamera Bilder aufgenommen haben, können Sie die Speicherkarte aus der Kamera nehmen und diese in den Drucker einsetzen, um Ihre Fotos zu betrachten und zu drucken. Der Drucker unterstützt folgende Speicherkartentypen: CompactFlash<sup>™</sup>, Memory Sticks, MultiMediaCard<sup>™</sup>, Secure Digital<sup>™</sup>, SmartMedia und xD-Picture Card<sup>™</sup>. Der Typ Microdrive wird nicht unterstützt.

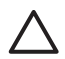

**Vorsicht** Die Verwendung eines anderen Speicherkartentyps kann zu Schäden an der Speicherkarte und am Drucker führen.

Weitere Informationen zum Übertragen von Fotos von einer Digitalkamera auf den Drucker finden Sie unter Verbindungsmöglichkeiten.

#### Unterstützte Dateiformate

Der Drucker erkennt folgende Dateiformate und kann diese direkt von einer Speicherkarte drucken: JPEG, TIFF unkomprimiert, Motion JPEG AVI, Motion-JPEG QuickTime und MPEG-1. Speichert Ihre Digitalkamera Fotos und Videoclips in anderen Dateiformaten, speichern Sie die Dateien auf Ihrem Computer und drucken Sie diese mit der entsprechenden Anwendung. Weitere Informationen hierzu finden Sie in der Online-Hilfe zum Drucker.

#### Einsetzen von Speicherkarten

Wenn Sie mit Ihrer Digitalkamera Bilder aufgenommen haben, nehmen Sie die Speicherkarte aus der Kamera und setzen Sie diese in den Drucker ein.

 $\triangle$ 

**Vorsicht** Ziehen Sie die Speicherkarte nicht heraus, während die Speicherkarten-LED blinkt. Wenn Sie die Speicherkarte entfernen, während auf diese zugegriffen wird, können die gespeicherten Informationen bzw. der Drucker und die Speicherkarte beschädigt werden.

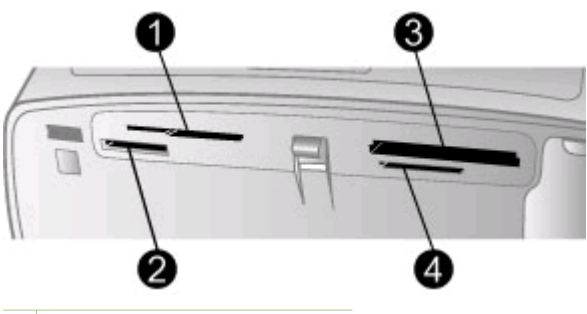

- 1 SmartMedia, xD-Picture Card
- 2 Memory Sticks
- 3 CompactFlash
- 4 MultiMediaCard, Secure Digital
- 1. Entfernen Sie alle Speicherkarten, die sich bereits in den Speicherkartensteckplätzen befinden. Sie können jeweils nur eine Speicherkarte einsetzen.
- 2. Ermitteln Sie den richtigen Steckplatz für Ihre Speicherkarte.
- 3. Setzen Sie die Speicherkarte so ein, dass die kupferfarbenen Kontakte nach unten bzw. die Kontaktöffnungen zum Drucker weisen.
- 4. Schieben Sie die Speicherkarte vorsichtig bis zum Anschlag in den Drucker.

Der Drucker liest die Speicherkarte ein, fordert Sie zur Auswahl eines Bildlayouts auf und zeigt dann das erste Foto auf der Speicherkarte an. Wenn Sie mit Ihrer Digitalkamera Fotos auf der Speicherkarte ausgewählt haben, fragt Sie der Drucker, ob Sie die mit der Kamera ausgewählten Fotos drucken möchten.

#### Auswählen von Fotos

Über das Bedienfeld des Druckers können Sie ein oder mehrere Fotos zum Drucken auswählen.

#### So wählen Sie ein Foto aus

- 1. Setzen Sie eine Speicherkarte ein.
- 2. Drücken Sie die Taste Layout. Bei jedem Drücken der Taste wird das jeweils nächste verfügbare Layout ausgewählt.
- 3. Drücken Sie die Taste ┥ oder 🕨, um zum gewünschten Foto zu blättern.

Tipp Wenn Sie schnell durch die Fotos blättern möchten, drücken Sie ↓ die Taste die oder .

4. Drücken Sie die Taste OK, um das auf der Druckeranzeige angezeigte Foto auszuwählen.

In der linken unteren Ecke der Druckeranzeige erscheint ein Häkchen, das darauf hinweist, dass Sie dieses Foto zum Drucken ausgewählt haben. Drucken Sie die Taste **OK** mehrmals, wenn Sie mehrere Kopien des Fotos drucken möchten. Neben dem Häkchen erscheint die gewünschte Kopienanzahl. Drücken Sie die Taste **Abbrechen**, um die Kopienanzahl um jeweils eine Kopie zu verringern.

5. Wenn Sie weitere Fotos auswählen möchten, wiederholen Sie die Schritte 3 und 4.

#### So heben Sie die Auswahl eines Fotos auf

- 1. Drücken Sie die Taste ┥ oder 🕨, um zum gewünschten Foto zu blättern.
- 2. Drücken Sie die Taste Abbrechen.
  - Wenn Sie die Auswahl von Fotos aufheben, werden diese nicht von der Speicherkarte gelöscht.

### Drucken ausgewählter Fotos

Sie können Fotos von einer Speicherkarte oder direkt von einer PictBridge- oder HP Direktdruck-Digitalkamera drucken.

#### So drucken Sie nicht markierte Fotos

- 1. Setzen Sie eine Speicherkarte ein und wählen Sie mindestens ein Foto aus.
- 2. Drücken Sie die Taste Drucken.

Möglicherweise dreht der Drucker Ihre Fotos, um diese in das aktuelle Drucklayout einzupassen.

#### So drucken Sie alle Fotos

- 1. Setzen Sie eine Speicherkarte ein.
- 2. Vergewissern Sie sich, dass der gewünschte Papiertyp im Zufuhrfach eingelegt ist.
- 3. Drücken Sie die Taste Menü.
- 4. Wählen Sie Druckoptionen aus und drücken Sie die Taste OK.
- 5. Wählen Sie die Option Alle drucken aus und drücken Sie die Taste OK.

#### So drucken Sie einen Bereich von Fotos

- 1. Setzen Sie eine Speicherkarte ein.
- 2. Vergewissern Sie sich, dass der gewünschte Papiertyp im Zufuhrfach eingelegt ist.
- 3. Drücken Sie die Taste Menü.
- 4. Wählen Sie Druckoptionen aus und drücken Sie die Taste OK.
- 5. Wählen Sie die Option Druckbereich aus und drücken Sie die Taste OK.

- 6. Drücken Sie die Taste Fotos auswählen ◀ oder ▶, bis das erste zu druckende Foto angezeigt wird. Drücken Sie dann die Taste OK.
- 7. Drücken Sie die Taste Fotos auswählen d oder ▶, bis das letzte zu druckende Foto angezeigt wird. Drücken Sie dann die Taste OK.
- 8. Drücken Sie die Taste Drucken.

#### So drucken Sie mit der Kamera ausgewählte Fotos

- 1. Setzen Sie eine Speicherkarte ein, die mit der Kamera ausgewählte Fotos (DPOF) enthält.
- Wählen Sie die Option Ja aus, wenn der Drucker Sie fragt, ob Sie die mit der Kamera ausgewählten Fotos drucken möchten. Drücken Sie anschließend die Taste OK.

#### So drucken Sie von einer PictBridge-Kamera

- 1. Schalten Sie die PictBridge-Digitalkamera ein und wählen Sie die gewünschten Fotos aus.
- Stellen Sie sicher, dass sich die Kamera im PictBridge-Modus befindet. Verbinden Sie die Kamera dann mit Hilfe des im Lieferumfang der Kamera enthaltenen USB-Kabels mit dem Anschluss auf der Druckervorderseite. Wenn der Drucker die PictBridge-Kamera erkennt, werden die ausgewählten Fotos gedruckt.

#### So drucken Sie von einer HP Direktdruckkamera

- Schalten Sie die HP Direktdruck-Digitalkamera ein und wählen Sie die gewünschten Fotos aus.
- 2. Verbinden Sie die Kamera mit Hilfe des im Lieferumfang der Kamera enthaltenen USB-Kabels mit dem Kamera-Anschluss auf der Druckervorderseite.
- 3. Befolgen Sie die auf dem Kamerabildschirm angezeigten Anweisungen.

### **Optimieren von Fotos**

Der Drucker bietet eine Vielzahl an Tools und Effekten, mit deren Hilfe Sie Ihre Fotos optimieren oder auf kreative Art und Weise verwenden können. Diese Einstellungen verändern das Originalfoto nicht. Sie wirken sich nur auf den Druck aus.

#### Hinzufügen eines Farbeffekts

- Navigieren Sie zu dem Foto, das Sie ändern möchten, und drücken Sie die Taste OK, um das jeweilige Foto auszuwählen.
- 2. Drücken Sie die Taste Menü.
- 3. Wählen Sie die Option Bearbeiten aus und drücken Sie die Taste OK.
- 4. Wählen Sie die Option Farbeffekt hinzufügen aus und drücken Sie die Taste OK.
- Verwenden Sie die Pfeiltasten unter Fotos auswählen, um den gewünschten Farbeffekt auszuwählen. Drücken Sie dann die Taste OK.
   Der ausgewählte Farbeffekt wird auf das Foto angewendet und das Ergebnis erscheint auf der Druckeranzeige. Der Effekt verändert das Originalfoto nicht. Er wirkt sich nur auf den Druck aus.

#### Hinzufügen eines dekorativen Rahmens

- 1. Navigieren Sie zu dem Foto, das Sie ändern möchten, und drücken Sie die Taste OK, um das jeweilige Foto auszuwählen.
- 2. Drücken Sie die Taste Menü.
- 3. Wählen Sie die Option Bearbeiten aus und drücken Sie die Taste OK.
- 4. Wählen Sie die Option Rahmen hinzufügen aus und drücken Sie die Taste OK.
- 5. Verwenden Sie die Pfeiltasten unter Fotos auswählen, um das gewünschte Rahmenmuster zu markieren. Drücken Sie dann die Taste OK.
- Verwenden Sie die Pfeiltasten unter Fotos auswählen, um die gewünschte Rahmenfarbe zu markieren. Drücken Sie dann die Taste OK. Das Foto erscheint mit dem Rahmen auf der Druckeranzeige. Der Effekt verändert das Originalfoto nicht. Er wirkt sich nur auf den Druck aus.

#### So entfernen Sie rote Augen

- 1. Drücken Sie die Taste Menü.
- 2. Wählen Sie die Option Bearbeiten aus und drücken Sie die Taste OK.
- 3. Wählen Sie die Option Rote Augen entfernen aus und drücken Sie die Taste OK. Über diese Einstellung werden rote Augen aus allen Ausdrucken entfernt.

## Ändern der Druckervoreinstellungen

Passen Sie die Voreinstellungen des Druckers über das Druckermenü oder über das Bedienfeld an Ihre Anforderungen an. Die Druckervoreinstellungen gelten global. Sie gelten damit für jedes gedruckte Foto. Eine vollständige Liste der Voreinstellungen und ihrer Standardwerte finden Sie unter Druckermenü.

Gehen Sie zum Ändern der Druckervoreinstellungen wie nachfolgend beschrieben vor.

- 1. Befindet sich eine Speicherkarte im Drucker, entfernen Sie diese.
- 2. Drücken Sie im Bedienfeld des Druckers die Taste Menü, um auf das Druckermenü zuzugreifen.
- 3. Wählen Sie die Option Voreinstellungen aus und drücken Sie die Taste OK.
- 4. Wählen Sie die gewünschte Voreinstellung aus und drücken Sie die Taste OK.
- 5. Wählen Sie die gewünschte Einstellung aus und drücken Sie die Taste OK.

## Verbindungsmöglichkeiten

Nutzen Sie den Drucker, um mit anderen Geräten und Familienangehörigen und Freunden in Verbindung zu bleiben.

#### Herstellen einer Verbindung zu anderen Geräten

Dieser Drucker bietet verschiedene Möglichkeiten zur Herstellung einer Verbindung mit Computern oder anderen Geräten. Jeder Verbindungstyp bietet bestimmte Möglichkeiten.

| Verbindungstyp und Voraussetzungen                              | Möglichkeiten                                                                           |
|-----------------------------------------------------------------|-----------------------------------------------------------------------------------------|
| <ul> <li>USB</li> <li>Ein USB-Kabel (Universal Serial</li></ul> | <ul> <li>Drucken vom Computer aus.</li> <li>Übertragen von Fotos von einer im</li></ul> |
| Bus 1.1 oder 2.0) für volle                                     | Drucker eingesetzten Speicherkarte                                                      |

| (Fortsetzung)                                                                                                    |                                                                                                    |
|----------------------------------------------------------------------------------------------------|----------------------------------------------------------------------------------------------------|
| Verbindungstyp und Voraussetzungen                                                                                                    | Möglichkeiten                                                                                                    |
| <ul> <li>Geschwindigkeit mit einer<br/>Maximallänge von 3 Metern. Die<br/>Anweisungen zum Anschließen<br/>Ihres Druckers an den Computer<br/>mit Hilfe eines USB-Kabels finden<br/>Sie unter Installieren der Software.</li> <li>Ein Computer mit Internet-Zugang<br/>(für HP Instant Share).</li> </ul> | <ul> <li>auf Ihren Computer, wo Sie die<br/>Fotos mit Hilfe der HP Image Zone-<br/>Software verbessern und<br/>organisieren können.</li> <li>Gemeinsames Benutzen von Fotos<br/>über HP Instant Share.</li> <li>Direktes Drucken von einer<br/>entsprechenden HP Photosmart-<br/>Digitalkamera aus. Weitere<br/>Informationen finden Sie in der<br/>Dokumentation zur Kamera.</li> </ul> |
| PictBridge                                                                                                    | Direktes Drucken von einer PictBridge-<br>kompatiblen Digitalkamera aus. Weitere<br>Informationen finden Sie in der<br>Dokumentation zur Kamera.                                                                                                    |
| <ul> <li>Eine PictBridge-kompatible<br/>Digitalkamera und ein USB-Kabel.</li> <li>Verbinden Sie die Kamera mit dem<br/>Kamera-Anschluss auf der Drucker-<br/>vorderseite.</li> </ul>                                                                                                    |                                                                                                    |
| Bluetooth<br>Optionaler HP Bluetooth Funk-<br>Druckeradapter                                                                                                    | Drucken von einem Gerät mit Bluetooth<br>Funktechnologie aus.<br>Wenn Sie den optionalen HP Bluetooth<br>Funk-Druckeradapter über den Kamera-<br>Anschluss mit dem Drucker verbinden,<br>stellen Sie die Bluetooth Optionen im<br>Druckermenü entsprechend ein. Siehe<br>hierzu Druckermenü.<br>Der Adapter ist nicht mit dem Macintosh-<br>Betriebssystem kompatibel.                   |
| Wenn der Drucker mit diesem Zubehör<br>geliefert oder das Zubehör separat<br>erworben wurde, lesen Sie die<br>beiliegende Dokumentation. Weitere<br>Informationen zur Bluetooth<br>Funktechnologie und HP finden Sie<br>unter www.hp.com/go/bluetooth.                                                   |                                                                                                    |
| HP iPod                                                                                                    | Direktes Drucken von einem HP iPod<br>(mit gespeicherten Fotos) auf dem<br>Drucker.                                                                                                    |

| Verbindungstyp und Voraussetzungen                                                                                                    | Möglichkeiten |
|----------------------------------------------------------------------------------------------------|---------------|
| Ein HP iPod und das mitgelieferte USB-<br>Kabel. Verbinden Sie den HP iPod mit<br>dem Kamera-Anschluss auf der Drucker-<br>vorderseite. |               |

### Verbinden über HP Instant Share

Verwenden Sie HP Instant Share, um Fotos per E-Mail, über Online-Alben oder über einen Online-Foto-Service gemeinsam mit Freunden und Verwandten zu nutzen. Der Drucker muss über ein USB-Kabel mit einem Computer verbunden sein, der über einen Internet-Zugang verfügt und auf dem die erforderliche HP Software installiert ist. Wenn Sie versuchen, HP Instant Share zu verwenden, ohne dass die erforderliche Software installiert bzw. konfiguriert ist, werden Sie aufgefordert, die notwendigen Schritte auszuführen.

#### So verwenden Sie HP Instant Share

- 1. Setzen Sie eine Speicherkarte ein und wählen Sie einige Fotos aus.
- Drücken Sie die Taste Menü, wählen Sie Tools aus und drücken Sie dann die Taste OK.
- 3. Wählen Sie die Option HP Instant Share aus und drücken Sie die Taste OK.
- 4. Befolgen Sie die am Computer angezeigten Anweisungen, um die ausgewählten Fotos für andere Benutzer bereitzustellen.

Weitere Informationen zur Verwendung von HP Instant Share finden Sie in der Online-Hilfe zu HP Image Zone. Kapitel 2

# Installieren der Software

Der Drucker wird mit optionaler Software geliefert, die Sie auf einem Computer installieren können.

Nach Einrichten der Druckerhardware gemäß den Einrichtungsanweisungen, die zusammen mit Ihrem Drucker geliefert wurden, befolgen Sie die Anweisungen weiter unten, um die Software zu installieren.

| Installieren der Druckersoftware                                                                                                    |                                                                                                    |                                                                                                    |  |
|----------------------------------------------------------------------------------------------------|----------------------------------------------------------------------------------------------------|----------------------------------------------------------------------------------------------------|--|
| Wi                                                                                                    | ndows-Benutzer                                                                                                    | Macintosh-Benutzer                                                                                                    |  |
| Wi<br>ers                                                                                                    | <b>chtig:</b> Schließen Sie das USB-Kabel<br>t nach Aufforderung an.                                                                                                    | Wichtig: Schließen Sie das USB-Kabel erst nach Aufforderung an.                                                                                                    |  |
| <ul> <li>Hinweis Während der Softwareinstal-<br/>lation werden Sie aufgefordert, eine<br/>Auswahl aus verschiedenen<br/>Installationsoptionen zu treffen. Der<br/>folgenden Tabelle können Sie<br/>entnehmen, welche Software und<br/>welche Funktionen bei Auswahl der<br/>verschiedenen Optionen zur Verfügung<br/>gestellt werden.</li> <li>Legen Sie die HP Photosmart-CD in</li> </ul> | <ol> <li>Legen Sie die HP Photosmart-CD ir<br/>das CD-ROM-Laufwerk ein.</li> <li>Doppelklicken Sie auf das Symbol<br/>HP Photosmart-CD.</li> <li>Doppelklicken Sie auf das Symbol<br/>HP Photosmart installieren.<br/>Befolgen Sie die Anweisungen auf<br/>dem Bildschirm, um die Drucker-<br/>software zu installieren.</li> <li>Verbinden Sie nach Aufforderung<br/>ein Ende des USB-Kabels mit dem<br/>USB-Anschluss auf der Drucker</li> </ol> | I                                                                                                    |  |
| 0                                                                                                    | der Installationsassistent nicht<br>gestartet wird, suchen Sie auf der<br>CD-ROM nach der Datei <b>setup.exe</b><br>und doppelklicken Sie auf diese.<br>Warten Sie einige Minuten,<br>während die Dateien geladen<br>werden.                                                                                                    | <ul> <li>rückseite und das andere Ende mit<br/>dem USB-Anschluss an Ihrem<br/>Computer.</li> <li>5. Wählen Sie den Drucker im<br/>Dialogfeld "Drucken" aus. Erscheint<br/>der Drucker nicht in der Liste,<br/>klicken Sie auf Druckerliste</li> </ul> |  |
| 2.                                                                                                    | Sie die angezeigten Anweisungen.                                                                                                    | bearbeiten, um den Drucker<br>hinzuzufügen.                                                                                                    |  |
| 3.                                                                                                    | Verbinden Sie nach Aufforderung<br>ein Ende des USB-Kabels mit dem<br>USB-Anschluss auf der Drucker-<br>rückseite und das andere Ende mit<br>dem USB-Anschluss an Ihrem<br>Computer.                                                                                                    |                                                                                                    |  |
| 4.                                                                                                    | Befolgen Sie die angezeigten<br>Anweisungen, bis die Installation                                                                                                    |                                                                                                    |  |

abgeschlossen ist und der Computer neu gestartet wird.

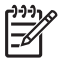

**Hinweis** Die verfügbaren Optionen zur Softwareinstallation variieren je nach Land/Region. Ihnen stehen lediglich zwei dieser Optionen zur Verfügung: entweder "Full" (Vollständig) und "Express" oder "Typical" (Typisch) und "Minimum".

| Bei Auswahl dieser<br>Option | erhalten Sie folgende Funktionen:                                                                                                    |
|------------------------------|----------------------------------------------------------------------------------------------------|
| Full (Vollständig)           | Diese Option wird abgeblendet dargestellt, wenn Ihr<br>Computer nicht die Mindestsystemvoraussetzungen<br>erfüllt. Bei dieser Option werden die Software zum<br>Betrieb Ihres Druckers, das HP Solution Center und<br>HP Image Zone installiert. Bei HP Image Zone handelt<br>es sich um ein benutzerfreundliches Softwarepro-<br>gramm, das Ihnen alle Möglichkeiten zum kreativen<br>Umgang mit Ihren Fotos bietet:                                                                                                    |
|                              | <ul> <li>Anzeigen – Anzeigen von Fotos in verschiedenen<br/>Größen und in verschiedener Art und Weise.<br/>Einfaches Anordnen und Verwalten Ihrer Fotos.</li> <li>Bearbeiten – Zuschneiden Ihrer Fotos und<br/>Korrigieren von Fotos mit roten Augen.<br/>Automatisches Anpassen und Verbessern Ihrer<br/>Fotos in verschiedenen Formaten und mit<br/>verschiedenen Layouts.</li> <li>Drucken – Drucken Ihrer Fotos in verschiedenen<br/>Formaten und mit verschiedenen Layouts.</li> <li>Erstellen – Erstellen von Albumseiten, Karten,<br/>Kalendern, Panoramafotos, CD-Etiketten und<br/>anderem mehr.</li> <li>Bereitstellen – Senden von Fotos an<br/>Familienangehörige und Freunde ohne<br/>umfangreiche Anhänge mit HP Instant Share, einer<br/>besseren Methode zum Senden von E-Mail.</li> <li>Sichern – Erstellen von Sicherungskopien der<br/>Fotos zum Aufbewahren und Speichern.</li> </ul> |
| Express                      | <ul> <li>Bei dieser Option werden die Software zum Betrieb<br/>Ihres Druckers, das HP Solution Center und HP Image<br/>Zone Express installiert. Bei HP Image Zone Express<br/>handelt es sich um ein benutzerfreundliches<br/>Softwareprogramm, das Ihnen grundlegende<br/>Möglichkeiten zum Bearbeiten und Drucken Ihrer Fotos<br/>bietet:</li> <li>Anzeigen – Anzeigen von Fotos in verschiedenen<br/>Größen und in verschiedener Art und Weise.<br/>Einfaches Anordnen und Verwalten Ihrer Fotos.</li> <li>Bearbeiten – Zuschneiden Ihrer Fotos und<br/>Korrigieren von Fotos mit roten Augen.</li> </ul>                                                                                                    |

#### Windows-Benutzer: Wählen Sie eine der folgenden Installationsoptionen aus

|         | <ul> <li>Automatisches Anpassen und Verbessern Ihrer<br/>Fotos, um diese zu optimieren.</li> <li>Drucken – Drucken Ihrer Fotos in verschiedenen<br/>Formaten und mit verschiedenen Layouts.</li> <li>Bereitstellen – Senden von Fotos an<br/>Familienangehörige und Freunde ohne<br/>umfangreiche Anhänge mit HP Instant Share, einer<br/>besseren Methode zum Senden von E-Mail.</li> </ul>                                                                                                    |
|---------|----------------------------------------------------------------------------------------------------|
| Typisch | <ul> <li>Bei dieser Option werden die Software zum Betrieb<br/>Ihres Druckers, HP Director und HP Image Zone<br/>installiert. Bei HP Image Zone handelt es sich um ein<br/>benutzerfreundliches Softwareprogramm, das Ihnen alle<br/>Möglichkeiten zum kreativen Umgang mit Ihren Fotos<br/>bietet:</li> <li>Anzeigen – Anzeigen von Fotos in verschiedenen<br/>Größen und in verschiedener Art und Weise.<br/>Einfaches Anordnen und Verwalten Ihrer Fotos.</li> <li>Bearbeiten – Zuschneiden Ihrer Fotos und<br/>Korrigieren von Fotos mit roten Augen.<br/>Automatisches Anpassen und Verbessern Ihrer<br/>Fotos in verschiedenen Formaten und mit<br/>verschiedenen Layouts.</li> <li>Drucken – Drucken Ihrer Fotos in verschiedenen<br/>Formaten und mit verschiedenen Layouts.</li> <li>Erstellen – Erstellen von Albumseiten, Karten,<br/>Kalendern, Panoramafotos, CD-Etiketten und<br/>anderem mehr.</li> <li>Bereitstellen – Senden von Fotos an<br/>Familienangehörige und Freunde ohne<br/>umfangreiche Anhänge mit HP Instant Share, einer</li> </ul> |
|         | <ul> <li>Sichern – Erstellen von Sicherungskopien der<br/>Fotos zum Aufbewahren und Speichern.</li> </ul>                                                                                                    |
| Minimum | Bei dieser Option werden die Software zum Betrieb<br>Ihres Druckers und HP Director installiert. Wählen Sie<br>diese Option nur dann aus, wenn nur begrenzt Fest-<br>plattenplatz verfügbar ist.                                                                                                    |

Kapitel 3

## **4** Support und Gewährleistung

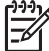

Hinweis Die Bezeichnung der HP Support-Services kann je nach Land/ Region variieren.

Sollte ein Problem auftreten, gehen Sie wie folgt vor:

- 1. Lesen Sie die im Lieferumfang des Druckers enthaltene Dokumentation.
  - Setup-Poster: Der HP Photosmart 380 series Drucker wird mit Einrichtungsanweisungen geliefert, die das Einrichten des Druckers und das Drucken Ihres ersten Fotos erläutern.
  - Benutzerhandbuch: Im HP Photosmart 380 series Benutzerhandbuch werden die grundlegenden Druckerfunktionen beschrieben. Außerdem erfahren Sie hier, wie Sie den Drucker ohne Computer verwenden und wie Sie Hardwareprobleme beheben. Dieses Handbuch ist auch als Online-Version auf der Benutzerhandbuch-CD enthalten.
  - Referenzhandbuch: Das HP Photosmart 380 series Referenzhandbuch ist das Handbuch, in dem Sie gerade lesen. Hier finden Sie grundlegende Informationen zum Drucker, einschließlich Hinweise zum Einrichten, zum Betrieb, zum technischen Support und zur Gewährleistung. Ausführliche Informationen finden Sie im *Benutzerhandbuch*, das als Online-Version auf der *Benutzerhandbuch-CD* enthalten ist.
  - Hilfe zum HP Photosmart-Drucker: Die Online-Hilfe zum HP Photosmart-Drucker erläutert die Verwendung des Druckers mit einem Computer und enthält außerdem Informationen zum Beheben von Softwareproblemen.
- Wenn Sie das Problem nicht mit Hilfe der Informationen in der Dokumentation beheben können, besuchen Sie die Website unter www.hp.com/support. Hier haben Sie folgende Möglichkeiten:
  - Aufrufen von Seiten für Online-Support
  - Senden von E-Mail-Nachrichten mit Fragen an Hewlett-Packard
  - Online-Chat mit einem HP Techniker
  - Suchen nach Software-Updates

Die Support-Optionen und die jeweilige Verfügbarkeit sind je nach Produkt, Land/ Region und Sprache unterschiedlich.

- Nur Europa: Wenden Sie sich an Ihren lokalen Händler. Liegt ein Hardwarefehler des Druckers vor, werden Sie aufgefordert, diesen zu Ihrem Händler zu bringen. Dieser Service ist während des Zeitraums der beschränkten Gewährleistung kostenlos. Nach Ablauf des Gewährleistungszeitraums werden für diesen Service Gebühren erhoben.
- 4. Wenn Sie das Problem nicht anhand der Online-Hilfe zum Drucker oder der HP Websites beheben können, wenden Sie sich unter der für Ihr Land gültigen Rufnummer an die HP Kundenbetreuung. Eine Liste der nach Ländern/Regionen geordneten Rufnummern finden Sie im vorderen Umschlag dieses Handbuchs.

## HP Kundenbetreuung – Rufnummern

Wenn für den Drucker eine Gewährleistung besteht, haben Sie Anspruch auf kostenlosen Telefon-Support. Weitere Informationen zur Dauer des kostenlosen

Supports finden Sie unter Beschränkte Gewährleistung oder unter www.hp.com/ support.

Nach Ablauf des Zeitraums für kostenlosen Telefon-Support können Sie das HP Unterstützungsangebot gegen eine Gebühr weiterhin in Anspruch nehmen. Wenden Sie sich an Ihren HP Händler oder rufen Sie die für Ihr Land/Ihre Region zutreffende Telefonnummer an, und erkundigen Sie sich nach den Möglichkeiten zur weiteren Unterstützung.

Telefonischen HP Support erhalten Sie unter der für Ihren Standort gültigen Rufnummer. Es fallen die üblichen Telefongebühren an.

**Nordamerika:** 1-800-HP-INVENT (1-800-474-6836). In den USA ist telefonischer Support rund um die Uhr in englischer und spanischer Sprache verfügbar (Änderungen der Geschäftszeiten vorbehalten). Dieser Service ist im Gewährleistungszeitraum kostenlos. Nach Ablauf der Gewährleistung fällt ggf. eine Gebühr an.

**Westeuropa:** Kunden in Österreich, Belgien, Dänemark, Spanien, Frankreich, Deutschland, Irland, Italien, in den Niederlanden, in Norwegen, Portugal, Finnland, Schweden, in der Schweiz und im Vereinigten Königreich können unter der Adresse www.hp.com/support die Support-Rufnummern für Ihr Land/ihre Region abrufen.

Andere Länder/Regionen: Im vorderen Umschlag dieses Handbuchs finden Sie eine Liste mit den Support-Rufnummern.

#### Anrufen beim HP Support

Wenn Sie die HP Kundenbetreuung anrufen, müssen Sie sich in der Nähe des Computers/Druckers befinden. Halten Sie die folgenden Informationen bereit:

- Modellnummer des Druckers (auf der Druckervorderseite)
- Seriennummer des Druckers (auf dem Etikett an der Druckerunterseite)
- Betriebssystem des Computers
- Version des Druckertreibers:
  - Windows-PC: Wenn Sie die Version des Druckertreibers ermitteln möchten, klicken Sie mit der rechten Maustaste auf das HP Symbol in der Windows-Taskleiste und wählen Sie die Option Info aus.
  - Macintosh: Ermitteln Sie die Version des Druckertreibers über das Dialogfeld "Drucken".
- Meldungen auf der Druckeranzeige/am Computerbildschirm
- Antworten auf die folgenden Fragen:
  - Ist diese Situation bereits zuvor eingetreten? Können Sie diese Situation reproduzieren?
  - Haben Sie auf dem Computer neue Hardware oder Software installiert, bevor das Problem aufgetreten ist?

## Reparaturservice mit Einsenden an HP (nur Nordamerika)

HP organisiert, dass Ihr Gerät abgeholt und an das HP Central Repair Center geliefert wird. HP übernimmt die Kosten für Transport und Reparatur. Dieser Service ist im Gewährleistungszeitraum kostenlos. Dieser Service ist nur in Nordamerika verfügbar.

## Weitere Gewährleistungsoptionen

Gegen eine zusätzliche Gebühr sind erweiterte Serviceangebote für Ihren Drucker erhältlich. Rufen Sie www.hp.com/support auf und wählen Sie Ihr Land/Ihre Region aus. Prüfen Sie dann im Bereich für Services und Gewährleistung, welche erweiterten Serviceangebote zur Verfügung stehen.

## HP Drucker - Beschränkte Gewährleistung

| HP Produkt                                           | Dauer der beschränkten Gewährleistung                                                                                                    |
|------------------------------------------------------|----------------------------------------------------------------------------------------------------|
| Software                                             | 90 Tage                                                                                                    |
| Druckpatronen                                        | Bis die HP Tinte verbraucht oder das auf der Druckpatrone<br>angegebene Enddatum für die Garantie erreicht ist, je nachdem,<br>welcher Fall zuerst eintritt. Diese Garantie gilt nicht für nachgefüllte,<br>nachgearbeitete, recycelte, zweckentfremdete oder in anderer<br>Weise manipulierte HP Tintenprodukte. |
| Zubehör                                              | 1 Jahr                                                                                                    |
| Druckerperipheriehardware (Einzelheiten siehe unten) | 1 Jahr                                                                                                    |

- A. Umfang der beschränkten Gewährleistung
   1. Hewlett-Packard (HP) gewährleistet dem Endkunden, dass die oben genannten HP Produkte während des oben genannten Gewährleistungszeitraums frei von Material- und Verarbeitungsfehlern sind. Der Gewährleistungszeitraum beginnt mit dem Kaufdatum.
  - 2. Bei Softwareprodukten gilt die beschränkte HP Gewährleistung ausschließlich für die fehlerhafte Ausführung von
  - Die beschränkte Gewährleiste weder den unterbrechungs- noch den fehlerfreien Betrautung von ks.
     Die beschränkte Gewährleistung von HP gilt nur für Mängel, die sich bei normaler Benutzung des Produkts ergeben, und erstreckt sich nicht auf Fehler, die durch Folgendes verursacht wurden:

    - a. Unsachgemäße Wartung oder Abänderung des Produkts;
       b. Software, Druckmedien, Ersatzteile oder Verbrauchsmaterial, die nicht von HP geliefert oder unterstützt werden;
  - Betrieb des Produkts, der nicht den technischen Daten entspricht;
     Unberechtigte Abänderung oder falsche Verwendung.
     Bei IPD Druckern hat die Verwendung einer nicht von HP hergestellten Tintenpatrone oder einer nachgefüllten Tintenpatrone weder Auswirkungen auf die Gewährleistung gegenüber dem Kunden noch auf andere HP Support-Vereinbarungen mit dem Kunden. Sollte der Druckerfehler oder -schäden jedoch direkt auf die Verwendung einer nicht von HP gefertigten oder einer nachgefüllten Tintenpatrone zurückzuführen sein, stellt HP dem Endkunden die zur Reparatur des betreffenden Schadens angefallene Arbeitszeit sowie die erforderlichen Ersatzteile in Rechnung. Hierbei werden die üblichen Gebührensätze erhoben
  - Wenn HP während des jeweils zutreffenden Gewährleistungszeitraums von einem Schaden an einem unter die Gewährleistung von HP fallenden Produkt in Kenntnis gesetzt wird, wird das betreffende Produkt nach Wahl von HP entweder repariert oder ersetzt.
  - Sollte HP nicht in der Lage sein, ein fehlerhaftes, unter die Gewährleistung fallendes Produkt zu reparieren oder zu ersetzen, erstattet HP innerhalb eines angemessenen Zeitraums nach Benachrichtigung über den Schaden den vom Endkunden bezahlten Kaufpreis für das Produkt zurück
  - 7. HP ist erst dann verpflichtet, das mangelhafte Produkt zu reparieren, zu ersetzen oder den Kaufpreis zurückzuerstatten, wenn der Endkunde dieses an HP zurückgesandt hat.
  - 8. Ersatzprodukte können entweder neu oder neuwertig sein, solange sie über mindestens denselben Funktionsumfang verfügen wie das zu ersetzende Produkt.
  - 9. HP Produkte können aufgearbeitete Teile, Komponenten oder Materialien enthalten, die in der Leistung neuen Teilen entsprechen.
  - 10. Die Erklärung zur beschränkten Gewährleistung von HP gilt in jedem Land, in dem die aufgeführten Produkte von HP vertrieben werden. Weitergehende auf der Gewährleistung beruhende Dienstleistungen (z.B. Vor-Ort-Service) können mit jeder autorisierten HP Serviceeinrichtung in den Ländern vereinbart werden, in denen das Produkt durch HP oder einen autorisierten Importeur vertrieben wird
- B. Einschraftenkungen der Gewährleistung
   WEDER HP NOCH DESSEN ZULIEFERER ÜBERNEHMEN ÜBER DAS NACH GELTENDEM RECHT ZULÄSSIGE AUSMASS HINAUS ANDERE AUSDRÜCKLICHE ODER STILLSCHWEIGENDE GEWÄHRLEISTUNGEN ODER ZUSICHE-RUNGEN HINSICHTLICH DER MARKTGÄNGIGKEIT, ZUFRIEDEN STELLENDEN QUALITÄT UND EIGNUNG FÜR EINEN BESTIMMTEN ZWECK.
- C. Haftungsbeschränkung
  - 1. Sofern durch die geltende Gesetzgebung keine anderen Bestimmungen festgelegt sind, stehen dem Endkunden über die in dieser Gewährleistungsvereinbarung genannten Leistungen hinaus keine weiteren Ansprüche zu. 2. IN DEM NACH GELTENDEM RECHT ZULÄSSIGEN MASS UND MIT AUSNAHME DER IN DIESER
    - GEWÄHRLEISTUNGSVEREINBARUNG AUSDRÜCKLICH ANGEGEBENEN VERPFLICHTUNGEN SIND WEDER HP NOCH DESSEN ZULIEFERER ERSATZPFLICHTIG FÜR DIREKTE, INDIREKTE, BESONDERE, ZUFÄLLIGE ODER FOLGESCHÄDEN, UNABHÄNGIG DAVON, OB DIESE AUF DER GRUNDLAGE VON VERTRÄGEN, UNERLAUBTEN HANDLUNGEN ODER ANDEREN RECHTSTHEORIEN GELTEND GEMACHT WERDEN UND OB HP ODER DESSEN ZULIEFEREN VON DER MÖGLICHKEIT EINES SOLCHEN SCHADENS UNTERRICHTET WORDEN SIND.
- D. Geltendes Recht
  - 1. Diese Gewährleistungsvereinbarung stattet den Endkunden mit bestimmten Rechten aus. Der Endkunde hat unter Umständen noch weitere Rechte, die in den Vereinigten Staaten von Bundesstaat zu Bundesstaat, in Kanada von Provinz zu Provinz und allgemein von Land zu Land verschieden sein können.
  - 2. Soweit diese Gewährleistungsvereinbarung nicht dem geltenden Recht entspricht, soll sie als dahingehend abgeändert gelten, dass die hierin enthaltenen Bestimmungen dem geltenden Recht entsprechen. Unter dem geltenden Recht treffen bestimmte Erklärungen und Einschränkungen dieser Gewährleistungsvereinbarung möglicherweise nicht auf den Endkunden
    - zu. In einigen US-Bundesstaaten und in einigen anderen Ländern (sowie in einigen kanadischen Provinzen): a. werden die Rechte des Verbrauchers nicht durch die Erklärungen und Einschränkungen dieser
      - Gewährleistungsvereinbarung beschränkt (z.B. in Großbritannien);
    - b. ist ein Hersteller nicht berechtigt, solche Erklärungen und Einschränkungen durchzusetzen;
  - b. Ist ein Heisteller Hich berechugt, solche Erklanger und Einschlanger durchzeigen durchzeiteten,
     verfügt ein Endkunde über weitere Gewährleistungsansprüche; insbesondere kann die Dauer stillschweigender Gewährleistungen durch das geltende Recht geregelt sein und darf vom Hersteller nicht eingeschränkt werden, oder eine zeitliche Einschränkung der stillschweigenden Gewährleistung ist zulässig.
     DURCH DIESE GEWÄHRLEISTUNGSVEREINBARUNG WERDEN DIE ANSPRÜCHE DES ENDKUNDEN, DIE DURCH DAS IN DIESEN LÄNDERN GELTENDE RECHT IM ZUSAMMENHANG MIT DEM KAUF VON HP PRODUKTEN GEWÄHRT WERDEN, NUR IM GESETZLICH ZULÄSSIGEN RAHMEN AUSGESCHLOSSEN, EINGESCHRÄNKT ODER GEÄNDERT. DIE BEDINGUNGEN DIESER GEWÄHRLEISTUNGSVEREINBARUNG GELTEN ZUSÄTZLICH ZU DEN GESETZLICHEN ENDKUNDENRECHTEN.

#### **HP Herstellergarantie**

#### Sehr geehrter Kunde.

Als Anlage finden Sie die Namen und Adressen der jeweiligen HP Gesellschaft, die in Ihrem Land die HP Herstellergarantie aewähren

### Über die Herstellergarantie hinaus haben Sie gegebenenfalls Mängelansprüche gegenüber Ihrem Verkäufer aus dem Kaufvertrag, die durch diese Garantie nicht eingeschränkt werden.

Deutschland: Hewlett-Packard GmbH, Herrenberger Straße 140, D-71034 Böblingen Luxemburg: Hewlett-Packard Luxembourg SCA, 7a, rue Robert Stümper, L-2557 Luxembourg-Gasperich Österreich: Hewlett-Packard Ges.m.b.H., Lieblgasse 1, A-1222 Wien

## 5 Spezifikationen

Dieser Abschnitt enthält Informationen zu den Mindestanforderungen für die Installation der HP Photosmart-Druckersoftware. Außerdem finden Sie hier ausgewählte Druckerspezifikationen.

Eine vollständige Liste der Druckerspezifikationen und Systemvoraussetzungen finden Sie in der Online-Hilfe. Informationen zum Anzeigen der Online-Hilfe finden Sie unter Weitere Informationen.

## Systemanforderungen

| Komponente                                 | Windows-PC, Minimum                                                                                                    | Macintosh, Minimum                                                                                          |
|--------------------------------------------|----------------------------------------------------------------------------------------------------|----------------------------------------------------------------------------------------------------|
| Betriebssystem                             | Microsoft <sup>®</sup> Windows 98,<br>2000 Professional, ME,<br>XP Home und XP<br>Professional                                                                                                    | Mac <sup>®</sup> OS X 10.2.3 bis<br>10.3.x                                                                  |
| Prozessor                                  | Intel <sup>®</sup> Pentium <sup>®</sup> II (oder gleichwertig) oder höher                                                                                                    | G3 oder höher                                                                                               |
| RAM                                        | 64 MB (128 MB<br>empfohlen)                                                                                                    | Mac OS X 10.2.3 bis<br>10.3.x: 128 MB                                                                       |
| Freier Speicherplatz auf<br>der Festplatte | 500 MB                                                                                                    | 500 MB                                                                                                    |
| Grafikanzeige                              | 800 x 600, 16 Bit oder<br>mehr                                                                                                    | 800 x 600, 16 Bit oder<br>mehr                                                                              |
| CD-ROM-Laufwerk                            | 4x                                                                                                    | 4x                                                                                                    |
| Konnektivität                              | USB: Microsoft Windows<br>98, 2000 Professional,<br>ME, XP Home und XP<br>Professional<br><b>PictBridge</b> : Über den<br>vorderen Kamera-<br>Anschluss<br><b>Bluetooth</b> : Über den<br>optionalen HP Bluetooth<br>Funk-Druckeradapter | <b>USB</b> : Mac OS X 10.2.3<br>bis 10.3.x<br><b>PictBridge</b> : Über den<br>vorderen Kamera-<br>Anschluss |
| Browser                                    | Microsoft Internet<br>Explorer 5.5 oder höher                                                                                                    | -                                                                                                    |

## Druckerspezifikationen

| Kategorie          | Spezifikationen                                                                                                    |
|--------------------|----------------------------------------------------------------------------------------------------|
| Konnektivität      | USB 2.0 mit voller Geschwindigkeit: Microsoft<br>Windows 98, 2000 Professional, ME, XP Home<br>und XP Professional; Mac OS X 10.2.3 bis 10.3.x<br>PictBridge: Microsoft Windows 98, 2000<br>Professional, ME, XP Home und XP Professional;<br>Mac OS X 10.2.3 bis 10.3.x<br>Bluetooth: Microsoft Windows 98, 2000<br>Professional, ME, XP Home und XP Professional                                                                                   |
| Bilddateiformate   | JPEG Baseline<br>TIFF 24 Bit RGB unkomprimiert mit Zeilensprung<br>TIFF 24 Bit YCbCr unkomprimiert mit Zeilensprung<br>TIFF 24 Bit RGB Packbits mit Zeilensprung<br>TIFF 8 Bit Graustufen unkomprimiert/Packbits<br>TIFF 8 Bit Palettenfarben unkomprimiert/Packbits<br>TIFF 1 Bit unkomprimiert/Packbits/1D Huffman                                                                                                    |
| Ränder             | Randloser Druck: Oben 0,0 mm, Unten 12,5 mm,<br>Links/Rechts 0,0 mm<br>Druck mit Rand: Oben 3 mm, Unten 12,5 mm,<br>Links/Rechts 3 mm                                                                                                    |
| Druckmedienformate | Fotopapier 10 x 15 cm<br>10 x 15 cm Fotopapier mit 1,25 cm Abreißstreifen<br>Avery C6611 und C6612 Fotoaufkleberpapier<br>10 x 15 cm, 16 rechteckige oder ovale Aufkleber<br>pro Seite<br>Panoramafotopapier (für zuvor zusammengesetzte<br>Bilder) 102 x 305 mm<br>Indexkarten 10 x 15 cm<br>Hagaki-Karten 100 x 148 mm<br>A6-Karten 105 x 148 mm<br>Karten im Format L 90 x 127 mm<br>Karten im Format L 90 x 127 mm mit 12,5 mm<br>Abreißstreifen |
| Medientypen        | Fotopapier<br>Karten: Index, Hagaki, A6 und Format L<br>Avery C6611 und C6612 Fotoaufkleberpapier                                                                                                    |
| Speicherkarten     | CompactFlash Typ I und II                                                                                                    |

| (Fortsetzung)                                 |                                                                                                    |
|-----------------------------------------------|----------------------------------------------------------------------------------------------------|
| Kategorie                                     | Spezifikationen                                                                                                    |
|                                               | MultiMediaCard<br>Secure Digital<br>SmartMedia<br>Memory Sticks<br>xD-Picture Card                                                                                                    |
| Speicherkarten –<br>unterstützte Dateiformate | Drucken: Alle unterstützten Bild- und Videoformate Speichern: Alle Dateiformate                                                                                                    |
| Umgebungsbedingungen                          | Maximal bei Betrieb: 5 bis 40° C, 5 bis 90%<br>relative Luftfeuchtigkeit<br>Empfohlen bei Betrieb: 15 bis 35° C, 20 bis 80%<br>relative Luftfeuchtigkeit                                                                                                    |
| Papierfach                                    | Ein Fach für 10 x 15 cm Fotopapier                                                                                                    |
| Papierfachkapazität                           | 20 Blätter, maximale Dicke 292 μm (11,5 mil) pro<br>Blatt                                                                                                    |
| Leistungsaufnahme                             | USA<br>Drucken: 12,2 W<br>Leerlauf: 6,76 W<br>Aus: 5,16 W<br>International<br>Drucken: 12,0 W<br>Leerlauf: 6,06 W<br>Aus: 4,53 W                                                                                                    |
| Druckpatrone                                  | Dreifarbig (7 ml)<br>Dreifarbig (14 ml)<br>Grau, Foto<br>Hinweis Auf dem Rückumschlag des gedruckten<br><i>HP Photosmart 380 series Benutzerhandbuchs</i><br>finden Sie die Nummern der Druckpatronen, die<br>Sie für diesen Drucker verwenden können. Wenn<br>Sie den Drucker bereits mehrmals verwendet<br>haben, finden Sie die Nummern der<br>Druckpatronen in der Druckersoftware. Weitere<br>Informationen hierzu finden Sie unter<br>Informationen zu Druckpatronen. |
| USB-Unterstützung                             | Microsoft Windows 98, 2000 Professional, ME, XP<br>Home und XP Professional<br>Mac OS X 10.2.3 bis 10.3.x                                                                                                    |

#### Kapitel 5

| (Fortsetzung)              |                                                                                                    |
|----------------------------|----------------------------------------------------------------------------------------------------|
| Kategorie                  | Spezifikationen                                                                                                    |
|                            | HP empfiehlt für das USB-Kabel eine<br>Maximallänge von 3 m.                                                                                                    |
| Videodateiformate          | Motion JPEG AVI<br>Motion-JPEG QuickTime<br>MPEG-1                                                                                                    |
| Modellnummer des Netzteils | HP Teilenummer 0957–2121 (Nordamerika), 100<br>bis 240 V AC (± 10%) 50/60 Hz (±3 Hz)<br>HP 0957–2120 (in allen anderen Ländern), 100<br>bis 240 V AC (± 10%) 50/60 Hz (± 3 Hz) |

#### **Regulatory notices**

#### Hewlett-Packard Company

This device complies with part 15 of the FCC Rules. Operation is subject to the following two conditions:

- This device may not cause harmful interference, and
- This device must accept any interference received, including interference that may cause undesired operation.

Pursuant to Part 15.21 of the FCC Rules, any changes or modifications to this equipment not expressly approved by Hewlett-Packard Company may cause harmful interference, and void your authority to operate this equipment. Use of a shielded data cable is required to comply with the Class B limits of Part 15 of the FCC Rules.

For further information, contact: Hewlett-Packard Company, Manager of Corporate Product Regulations, 3000 Hanover Street, Palo Alto, CA 94304, (650) 857-1501.

#### Note

This equipment has been tested and found to comply with the limits for a Class B digital device, pursuant to part 15 of the FCC rules. These limits are designed to provide reasonable protection against harmful interference in a residential installation. This equipment generates, uses, and can radiate radio frequency energy and, if not installed and used in accordance with the instructions, can cause harmful interference to radio communications. However, there is no guarantee that interference will not occur in a particular installation. If this equipment does cause harmful interference to radio or television reception, which can be determined by turning the equipment off and on, the user is encouraged to try to correct the interference by one or more of the following measures:

- Reorient or relocate the receiving antenna.
- Increase the separation between the equipment and the receiver.
- Connect the equipment into an outlet on a circuit different from that to which the receiver is connected.
- Consult the dealer or an experienced radio/TV technician for help.

#### LED indicator statement

The display LEDs meet the requirements of EN 60825-1.

사용자 연내문(8급 기기) 이 기기는 비업무용으로 전자파장해검정용 받은 기기로서, 주거자역에서는 물론 모든 시역에서 시용편 수 있습니다.

この装置は、情報処理装置等電波障害自主規制協議会(VCCI)の基準 に基づくクラスB情報技術装置です。この装置は、家庭環境で使用すること を目的としていますが、この装置がラジオやテレビジョン受信機に近接して 使用されると受信障害を引き起こすことがあります。 取り扱い説明書に従って正しい取り扱いをして下さい。

製品には、同梱された電源コードをお使い下さい。 同梱された電源コードは、他の製品では使用出来ません。